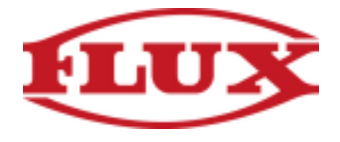

## **Installation Instructions for Android Phones and Tablets**

1. Type "fluxcrg.com" into your browser

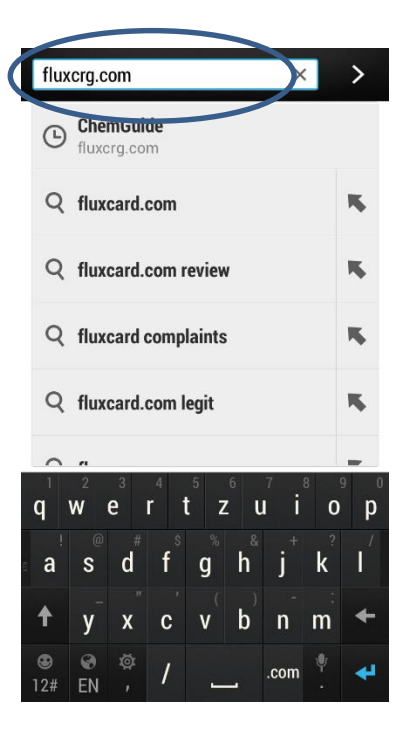

3.1. If you are using an HTC Phone, tap on "+"

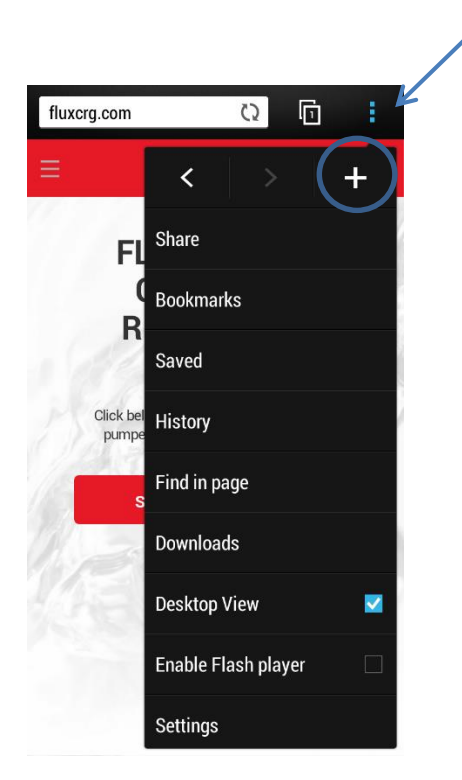

2. After the site loads, tap on the "..." icon

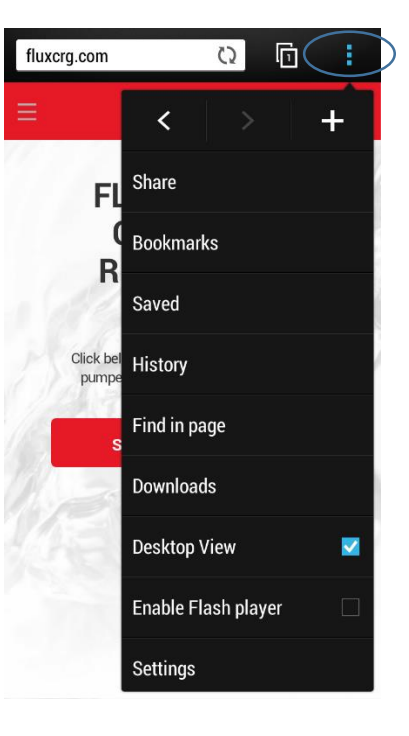

3.2. If you are using any other Android Phone using Chrome, tap "Add to homescreen" and proceed to step 4

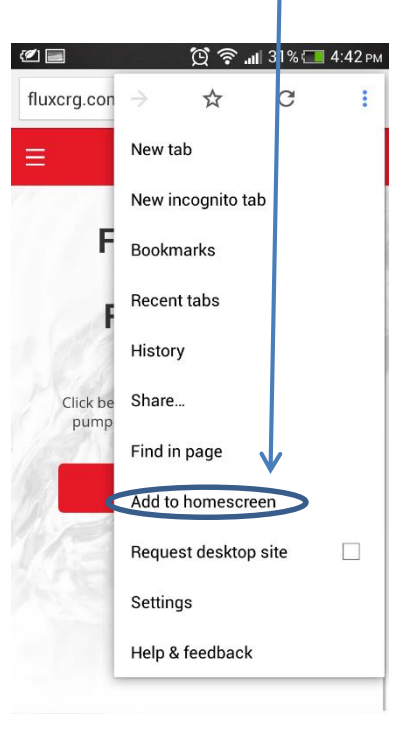

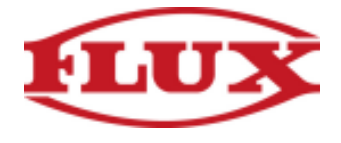

**3.2.** On HTC Phones Tap "Home screen"

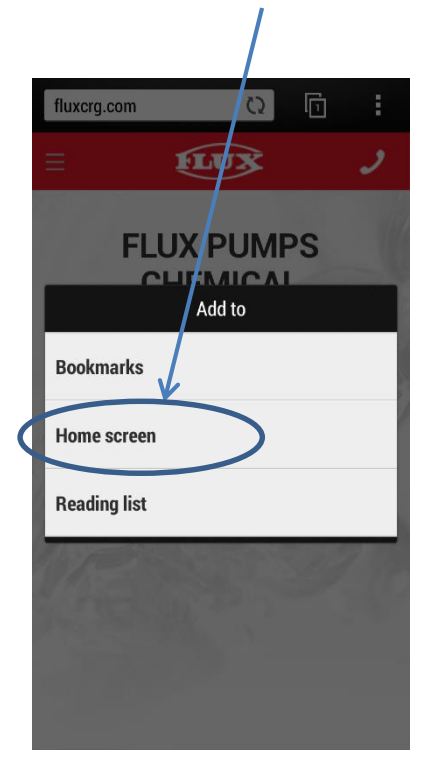

**4.** Congratulations you are done installing the Chemical Resistance Guide

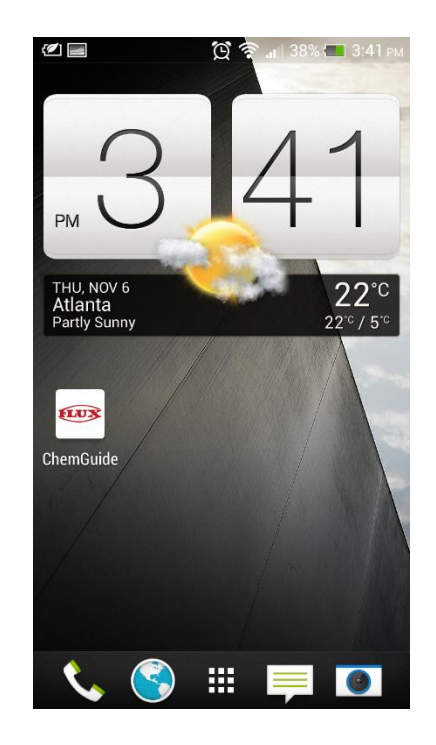